# () Klik op Menu e Bestelscherm .

| ← ⊚ Settings                |                 |   |  |
|-----------------------------|-----------------|---|--|
| Display Orientation         |                 |   |  |
| Login Settings              |                 |   |  |
| Facilities screen           |                 |   |  |
| Menu and Order Screen       |                 |   |  |
| Stock screen                |                 |   |  |
| Payment screen              |                 |   |  |
|                             |                 |   |  |
| Input settings              |                 |   |  |
| Hardware settings           |                 |   |  |
| Debug mode, more error info |                 |   |  |
|                             | $\triangleleft$ | 0 |  |

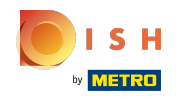

() Verplaats de blauwe pin onder Lettergrootte van productitems om dit te wijzigen.

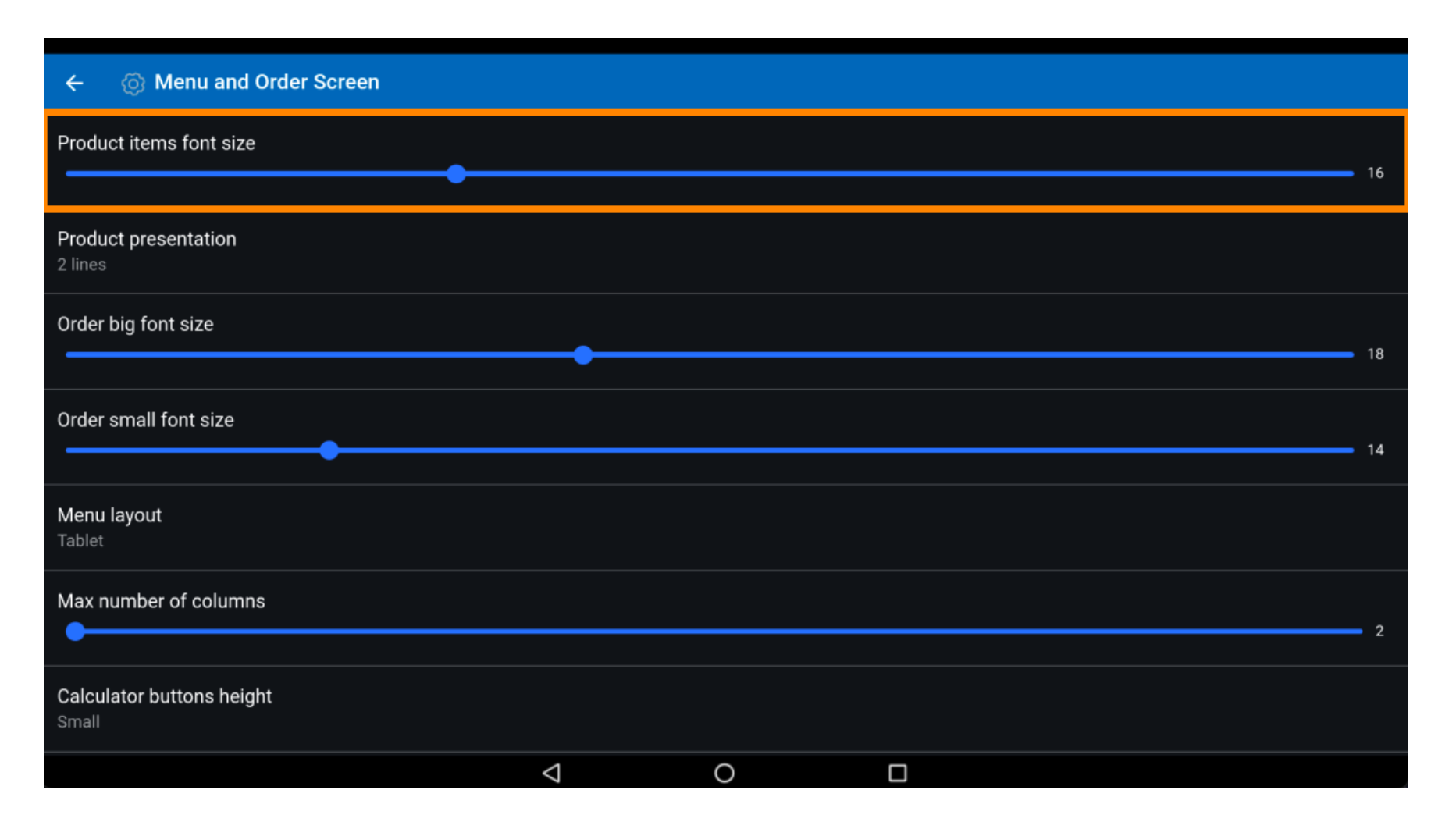

#### (i) Klik op Productpresentatie.

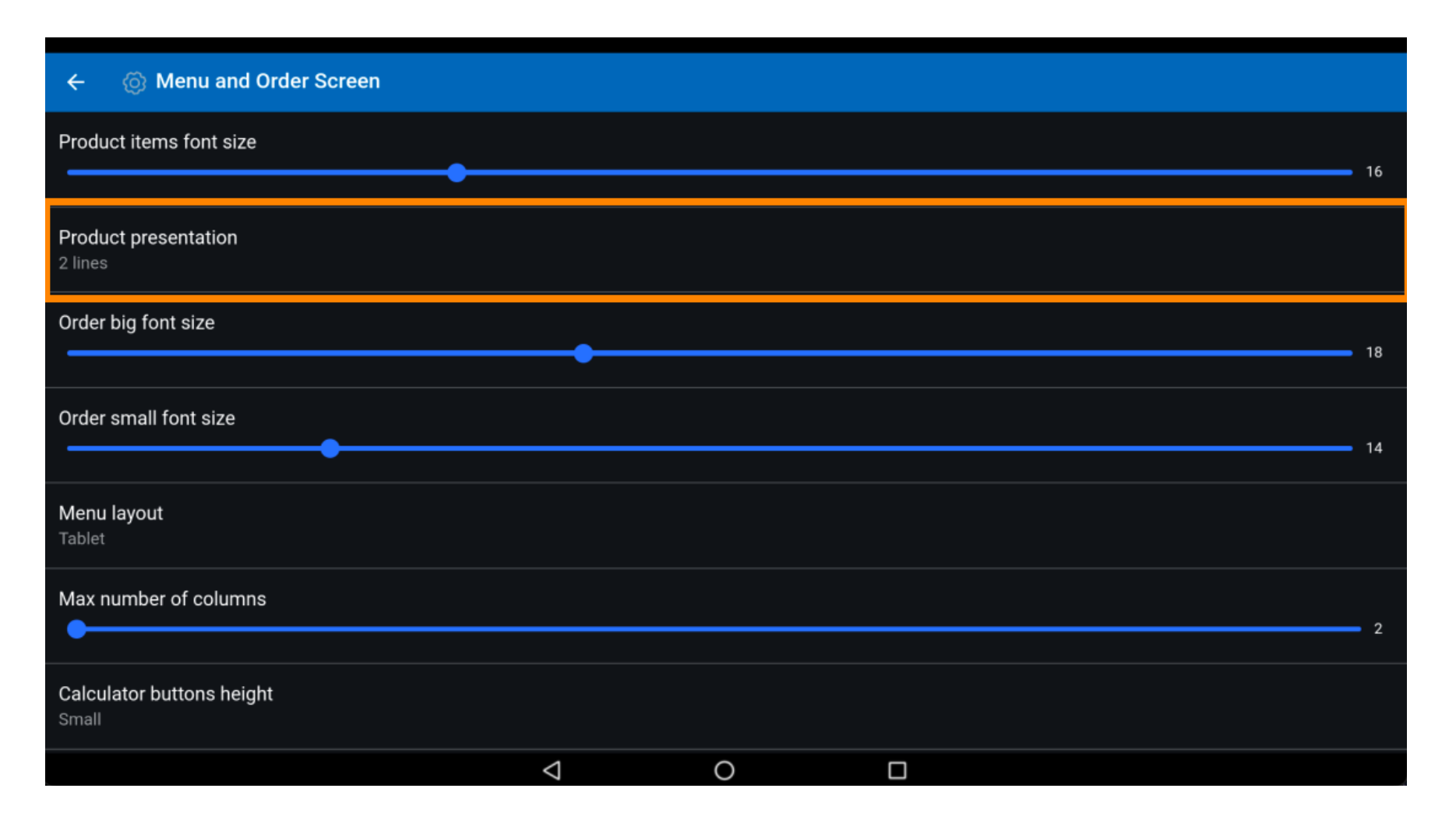

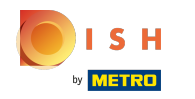

## () Kies tussen 1 lijnen of 2 lijnen . Bevestig door op OK te klikken .

| ← ۞ Menu and Order Scr             | een                            |   |      |    |
|------------------------------------|--------------------------------|---|------|----|
| Product items font size            |                                |   |      |    |
| Product presentation<br>2 lines    |                                |   |      |    |
| Order big font size                | Product presentation O 1 lines |   | <br> |    |
| Order small font size              |                                |   | ок   | 14 |
| <b>Menu layout</b><br>Tablet       |                                |   |      |    |
| Max number of columns              |                                |   |      |    |
| Calculator buttons height<br>Small |                                |   |      |    |
|                                    | $\triangleleft$                | 0 |      |    |

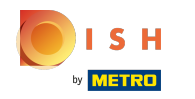

(i) Verplaats de blauwe pin onder Bestel grote lettergrootte om dit te wijzigen.

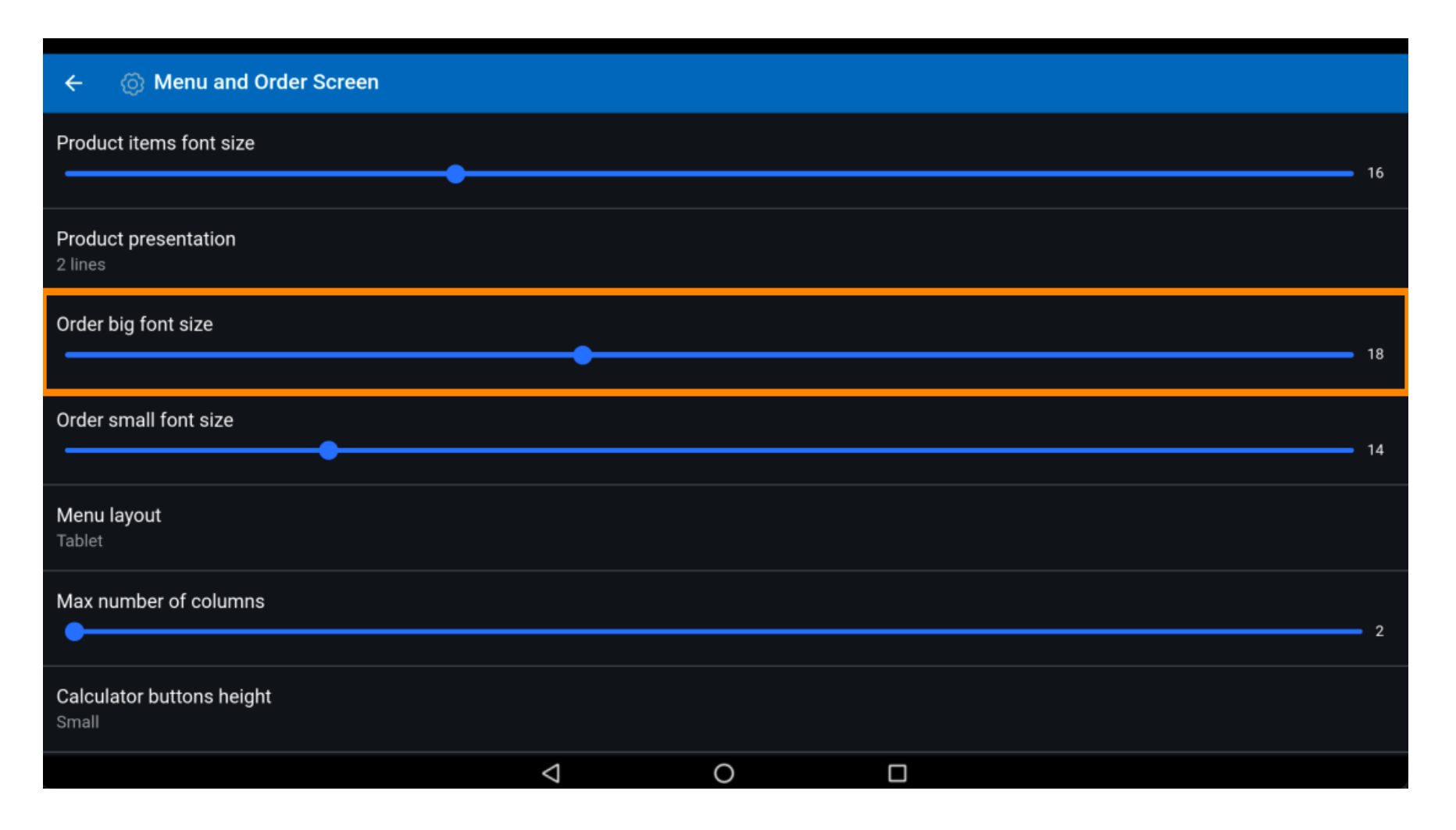

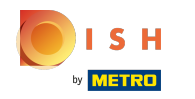

() Verplaats de blauwe pin onder Bestel kleine lettergrootte om dit te wijzigen.

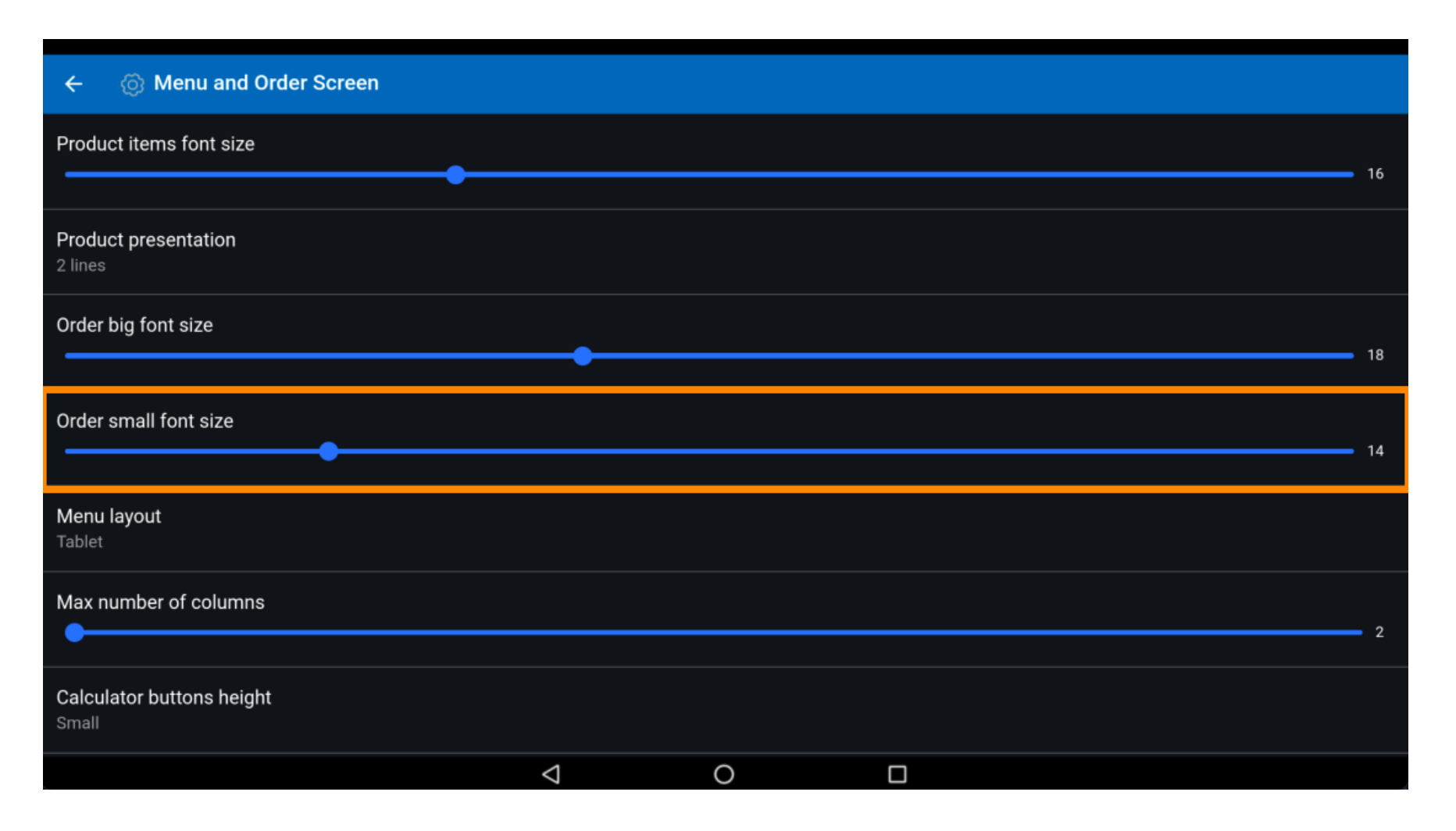

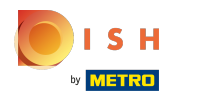

### (i) Klik op Menu-indeling .

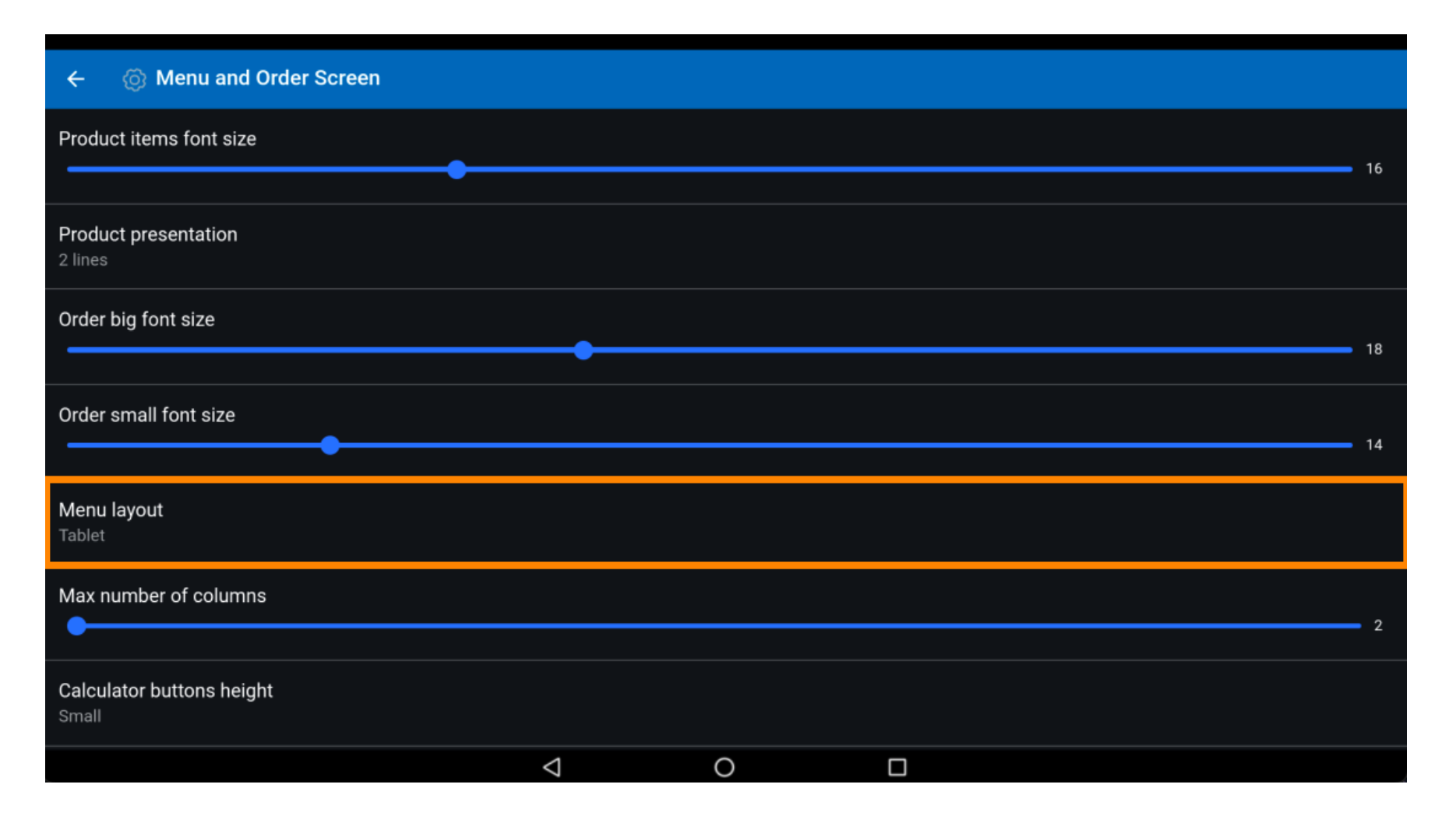

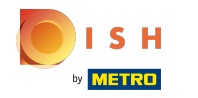

 Kies tussen Telefoon of Tablet . Selecteer door op uw voorkeur te klikken . Bevestig door op OK te klikken . Opmerking: zodra de cirkel naast uw selectie wordt ingedrukt, wordt deze blauw.

| ← ۞ Menu and Order Scr             | reen        |                 |   |    |    |
|------------------------------------|-------------|-----------------|---|----|----|
| Product items font size            |             |                 |   |    | 16 |
| Product presentation               |             |                 |   |    |    |
| Order big font size                | Menu lavout |                 |   |    |    |
|                                    | O Phone     |                 |   |    | 18 |
| Order small font size              | Tablet      |                 |   | ок | 14 |
| Menu layout<br>Tablet              |             |                 |   |    |    |
| Max number of columns              |             |                 |   |    | 2  |
| Calculator buttons height<br>Small |             |                 |   |    |    |
|                                    |             | $\triangleleft$ | 0 |    |    |

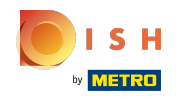

() Verplaats de blauwe pin onder Max aantal kolommen om dit te wijzigen.

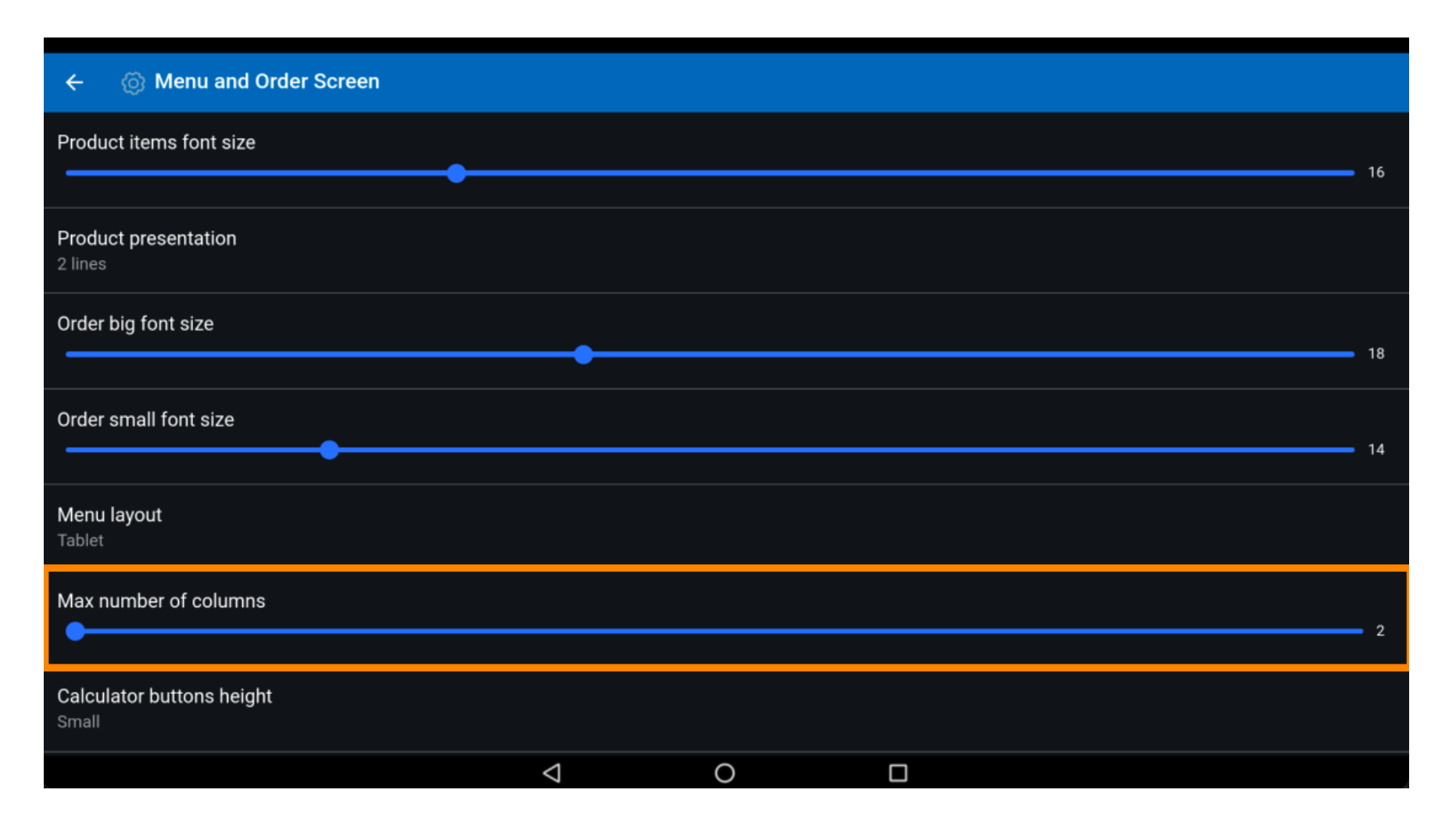

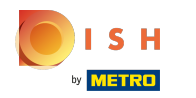

### (i) Klik op Hoogte rekenmachineknoppen.

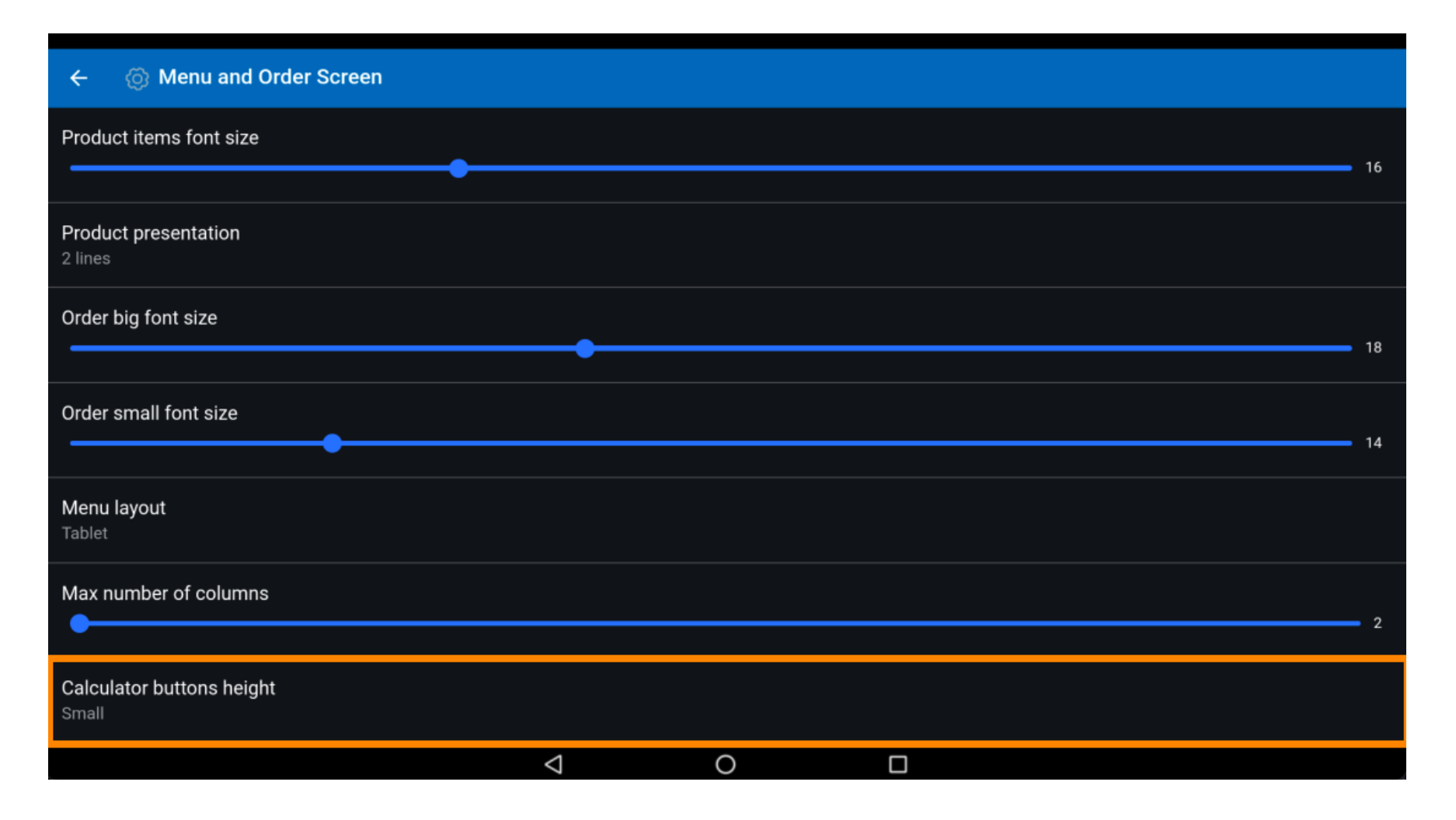

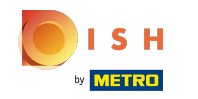

Kies tussen Small, Medium of Large door erop te klikken. Bevestig door op OK te klikken. Opmerking: zodra de cirkel naast uw selectie wordt ingedrukt, wordt deze blauw.

| ← ⊚ Menu and Order Scr             | reen                      |   |           |    |
|------------------------------------|---------------------------|---|-----------|----|
| Product items font size            |                           |   |           |    |
| Product presentation<br>2 lines    |                           |   |           |    |
| Order big font size                | Calculator buttons height |   |           |    |
|                                    | Small                     |   |           |    |
| Order small font size              | C Large                   |   |           | 14 |
| <b>Menu layout</b><br>Tablet       |                           |   | CANCEL OK |    |
| Max number of columns              |                           |   |           |    |
| Calculator buttons height<br>Small |                           |   |           |    |
|                                    | $\triangleleft$           | 0 |           |    |

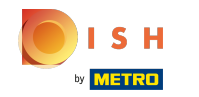

Om het betalingstoetsenbord automatisch uit te breiden, klikt u op de volgende gemarkeerde knop.
 Let op: zodra op de knop is geklikt, wordt deze blauw. Dit is optioneel.

| ← 💿 Menu and Order Screen                    |                    |   |   |             |
|----------------------------------------------|--------------------|---|---|-------------|
| 2 lines                                      |                    |   |   |             |
| Order big font size                          |                    |   |   |             |
|                                              |                    |   |   | <b>-</b> 18 |
| Order small font size                        |                    |   |   |             |
|                                              |                    |   |   | <b>-</b> 14 |
| <b>Menu layout</b><br>Tablet                 |                    |   |   |             |
| Max number of columns                        |                    |   |   | - 2         |
|                                              |                    |   |   | -           |
| Calculator buttons height<br>Small           |                    |   |   |             |
| Auto expand payment keyboard                 |                    |   | • | •           |
| Default expansion of menu functions<br>1 Row |                    |   |   |             |
|                                              | $\bigtriangledown$ | 0 |   |             |

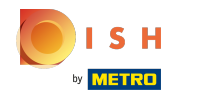

() Scroll naar beneden en klik op Standaarduitbreiding van menufuncties.

| ÷                     | 💿 Menu and Order Screen     |  |
|-----------------------|-----------------------------|--|
| Menu<br>Tablet        | ayout                       |  |
| Maxı                  | mber of columns 2           |  |
| Calcu<br>Small        | tor buttons height          |  |
| Auto                  | pand payment keyboard       |  |
| Defau<br>1 Row        | expansion of menu functions |  |
| <b>Show</b><br>Nothir | fter set delivery time      |  |
|                       |                             |  |
| Enabl                 | product images              |  |
|                       |                             |  |

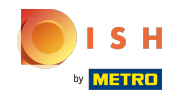

()

Kies tussen Samengevouwen, 1 rij, 2 rij, 3 rij. Klik na het selecteren op OK. Opmerking: zodra de cirkel naast uw selectie wordt ingedrukt, wordt deze blauw.

| ←  Menu and Order Scr                       | een                                          |                    |   |           |   |
|---------------------------------------------|----------------------------------------------|--------------------|---|-----------|---|
| <b>Menu layout</b><br>Tablet                |                                              |                    |   |           |   |
| Max number of columns                       | Default expansion o                          | of menu functions  |   |           | 2 |
| Calculator buttons height<br>Small          | <ul> <li>Collapsed</li> <li>1 Row</li> </ul> |                    |   |           |   |
| Auto expand payment keyboard                | <ul> <li>2 Row</li> <li>3 Row</li> </ul>     |                    |   |           | - |
| Default expansion of menu function<br>1 Row |                                              |                    |   | CANCEL OK |   |
| Show after set delivery time<br>Nothing     |                                              |                    |   |           |   |
| Product images                              |                                              |                    |   |           | ~ |
| Enable product images                       |                                              | $\bigtriangledown$ | 0 |           |   |

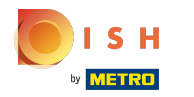

# () Klik op Tonen na ingestelde levertijd .

| ÷                       | Menu and Order Screen         |                    |   |  |   |
|-------------------------|-------------------------------|--------------------|---|--|---|
| Menu l<br>Tablet        | ayout                         |                    |   |  |   |
| Max nı                  | umber of columns              |                    |   |  | 2 |
| <b>Calcula</b><br>Small | ator buttons height           |                    |   |  |   |
| Auto e                  | xpand payment keyboard        |                    |   |  |   |
| <b>Defaul</b><br>1 Row  | t expansion of menu functions |                    |   |  |   |
| Show a Nothing          | after set delivery time       |                    |   |  |   |
| Product                 | images                        |                    |   |  |   |
| Enable                  | product images                |                    |   |  |   |
|                         |                               | $\bigtriangledown$ | 0 |  |   |

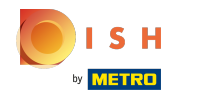

0

Kies tussen Dialoogvenster Orderbeschrijving , Dialoogvenster Klant selecteren of Niets . Klik na het selecteren op OK . Opmerking: zodra de cirkel naast uw selectie wordt ingedrukt, wordt deze blauw.

| ← ۞ Menu and Order Sci                           | reen                                                        |   |   |          |     |
|--------------------------------------------------|-------------------------------------------------------------|---|---|----------|-----|
| <b>Menu layout</b><br>Tablet                     |                                                             |   |   |          |     |
| Max number of columns                            |                                                             |   |   |          |     |
| Calculator buttons height<br>Small               | Calculator buttons height O Order description dialog        |   |   |          |     |
| Auto expand payment keyboard                     | <ul> <li>Select customer dialog</li> <li>Nothing</li> </ul> |   |   |          |     |
| <b>Default expansion of menu functi</b><br>1 Row | )                                                           |   | с | ANCEL OK |     |
| Show after set delivery time<br>Nothing          |                                                             |   |   |          |     |
|                                                  |                                                             |   |   |          |     |
| Enable product images                            |                                                             |   |   |          | ••• |
|                                                  | $\triangleleft$                                             | 0 |   |          |     |

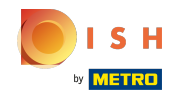

• Om productafbeeldingen in te schakelen , klikt u op de volgende gemarkeerde knop . Let op: zodra op de knop is geklikt, wordt deze blauw. Dit is optioneel.

| ÷                       | 💮 Menu and Order Screen     |                 |   |   |
|-------------------------|-----------------------------|-----------------|---|---|
| Menu la<br>Tablet       | ayout                       |                 |   |   |
| Max nu                  | imber of columns            |                 |   | 2 |
| Calcula<br>Small        | ator buttons height         |                 |   |   |
| Auto ex                 | kpand payment keyboard      |                 |   |   |
| <b>Default</b><br>1 Row | expansion of menu functions |                 |   |   |
| Show a Nothing          | ifter set delivery time     |                 |   |   |
|                         |                             |                 |   |   |
| Enable                  | product images              |                 |   | - |
|                         |                             | $\triangleleft$ | 0 |   |

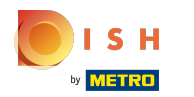

## () Dat is alles. Je bent klaar.

| ÷              | Ø Menu and Order Screen        |
|----------------|--------------------------------|
| Menu<br>Tablet | layout                         |
| Max r          | number of columns 2            |
| Calcu<br>Small | lator buttons height           |
| Auto           | expand payment keyboard        |
| Defau<br>1 Row | It expansion of menu functions |
| Show<br>Nothir | after set delivery time<br>g   |
| Produc         | t images                       |
| Enabl          | e product images               |
|                |                                |

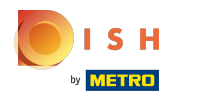

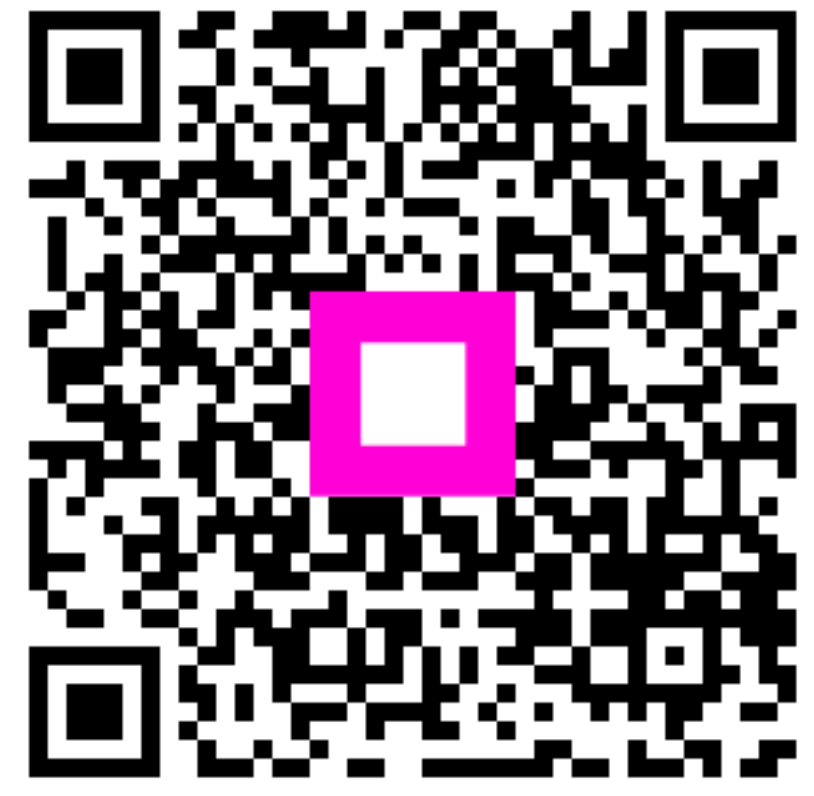

Scan to go to the interactive player